# How to Add a Supporting Teacher – College Credit Plus

If you are teaching College Credit Plus you are responsible for adding your supporting teachers.

#### **Directions:**

- **1.** Go into your course.
- 2. Click on the Control Panel

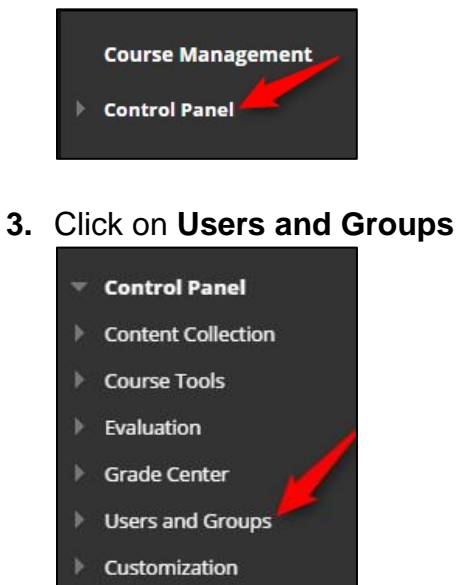

- Packages and Utilities
- Help
- 4. Click on Users

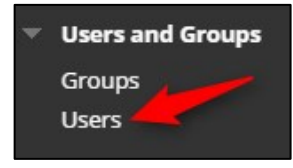

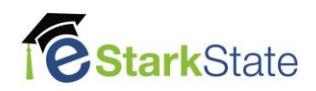

## 5. Click on Enroll User

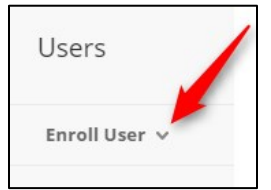

## 6. Click on Find Users to Enroll

| Enroll Us  | er 🗸      |   |   |
|------------|-----------|---|---|
| Create Use | r         | - | / |
| Find Users | to Enroll | - |   |

#### 7. Click on Browse

| * Username              | DO NOT TYPE IN THE FIELD | Browse            |
|-------------------------|--------------------------|-------------------|
| Role                    | Student 🗸                |                   |
| Enrollment Availability | Yes No                   | Always use Browse |

8. Change Search to Last Name, enter the Supporting Teacher's Last Name and click on Go

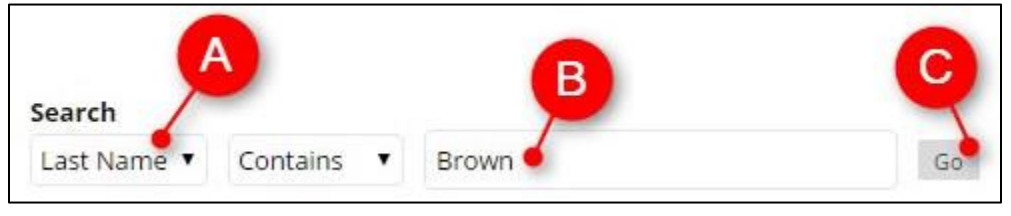

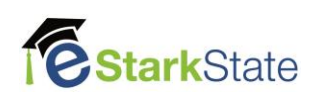

9. Click on the box by the correct person and click on submit

|   | STATUS | FIRST NAME | LAST NAME 🛆       | USERNAME               | EMAIL      |                |
|---|--------|------------|-------------------|------------------------|------------|----------------|
|   |        | Patti      | Brown             | pbrown0122             | pbrown     | @starkstate.ed |
| A |        | Patti      | Brown_PreviewUser | pbrown0122_previewu    | ser pbrown | @starkstate.ed |
|   |        |            | Display           | ving 1 to 2 of 2 items | Show All   | Edit B.        |
|   |        |            |                   |                        | Cancel     | Submit         |

# 10. Change the Role to Supporting Teacher

| Enter one or more Usernai | mes. Separate multiple Usernames with com | mas. Click <b>Browse</b> to search. |
|---------------------------|-------------------------------------------|-------------------------------------|
| * Username                | pbrown0122                                | Browse                              |
| Role                      | Student 🔻                                 |                                     |
| Enrollment Availability   | Student<br>Instructor<br>Guest            |                                     |
|                           | Master Course Member                      | ß                                   |

#### 11. Click on Submit

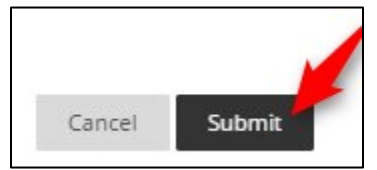

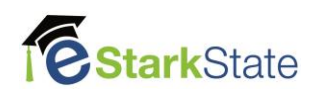